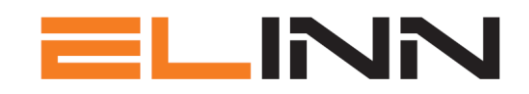

# Varetelling

## Varetelling i ELinn kan kjøres uavhengig av om man har lagerstyring eller ikke.

Gå på Admin  $\rightarrow$  Firma innstillinger  $\rightarrow$  vare admin:

Opprett alle varelager dere ønsker å telle (om det ikke allerede er gjort).

| Opprett a<br>Merk at al | ille varelager som skal benyttes<br>Ile eksempler vil forsvinne når egne lager opprettes |              |              |              |              |   |
|-------------------------|------------------------------------------------------------------------------------------|--------------|--------------|--------------|--------------|---|
| Lager                   | Beskrivelse                                                                              | Registrering | Lagerstyring | Varetelling  | Туре         |   |
| 1                       | Servicebil 1                                                                             | 0            | ×            |              | egendefinert |   |
| 2                       | Servicebil 2                                                                             | ~            | 0            |              | egendefinert | ø |
| 3                       | Servicebil 3                                                                             | 0            | 0            |              | egendefinert |   |
| 4                       | Servicebil 4                                                                             | 0            | 0            | <del>0</del> | egendefinert |   |
| 5                       | Servicebil 5                                                                             | 0            | 0            |              | egendefinert | ø |
| 6                       | Servicebil 6                                                                             | 0            | ~            |              | egendefinert |   |
| 99                      | Hovedlager                                                                               | ~            | *            |              | egendefinert |   |

Gå inn på aktuelt lager (endre lager), sett hake på «start varetelling».

Vi anbefaler å nullstille før telling.

NB – ta ut rapport på dagens lagerstatus før dere nullstiller, hvis det ønskes å sammenligne etter ferdig varetelling (står nederst her hvordan).

| Lager nr    | 4                                                                                                    |
|-------------|----------------------------------------------------------------------------------------------------|
| Beskrivelse | Servicebil 4                                                                                                    |
|             | Last for manuell registrering av beholdning                                                                                                    |
|             | Start varetelling                                                                                                    |
|             | ▲ Lager åpnes for manuell registrering                                                                                                    |
|             | Nullstill beholdning før varetelling.                                                                                                    |
|             | Antall vil nulles ut og flyttes til arkiv for fremtidig<br>referanse, varetelling starter med antall 0 på alle<br>varer. Merk at dersom lagerstyring er aktiv vil<br>forbruk og påfyll gå som normalt mens det telles.<br>Deaktiver lagerstyring midlertidig dersom dette ikke<br>er ønskelig. |

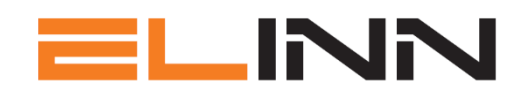

Varer kan telles/legges inn i både Desktop og Mobil.

#### MOBIL:

Varer  $\rightarrow$  Varekatalog:

Søk opp/skann aktuell vare, velg lager det skal telles mot, antall og legg til.

| Søk i varekatalog<br>IIII Finn vare ved søk eller strekkode<br>≓ Velg mottak og registrer antall |                                            |
|--------------------------------------------------------------------------------------------------|--------------------------------------------|
| 🖌 iilla wago  🗙                                                                                  | Q                                          |
| Q Fant 5 rader på 0.71039 sek<br>Viser kun billigste leverandør                                  |                                            |
| 1261192 @ Elektroskandia<br>Innstikklemme 6x2,5mm² transp.                                       |                                            |
| LISTE: 5.08 /stykk<br>RABATT: 54.30 %<br>KOSTPRIS: 2.32 ✓<br>UTPRIS: 4.64                        |                                            |
|                                                                                                  | 3 : Servicebil 3 - varetelling på 🗸 50 🕇 🖌 |

#### **DESKTOP:**

Alt 1: Ordre  $\rightarrow$  vareregistrering:

velg mottak for varer, velg riktig lager du teller mot.

Her kan du også «lage» varer du ikke finner i registret, og sette kostpris.

| <b>^</b> | Start > Ordre > Vareregistrering                                          |                   |      |                                 |     |                  |   |            |                 |  |  |
|----------|---------------------------------------------------------------------------|-------------------|------|---------------------------------|-----|------------------|---|------------|-----------------|--|--|
| ~        | Ordr                                                                      | re                | ,    | 1                               |     | Lager            |   | Varenummer | Beskrivelse     |  |  |
|          | Ve                                                                        | elg mottak for va | arer |                                 | Ŧ   | 3 : Servicebil 3 | ٣ | varenummer | varebeskrivelse |  |  |
| ••       | ★ Viser varer i din favoritt liste                                        |                   |      |                                 |     |                  |   |            |                 |  |  |
|          | Varenummer Beskrivelse                                                    |                   |      |                                 |     |                  |   |            |                 |  |  |
| •        | 🝘 1003717 🖈 TP-Kabel F/UTP CAT6A 1x4Par 50 0M Grønn Actassi Schneider Dca |                   |      |                                 |     |                  |   |            |                 |  |  |
| -        | 🥝 1238573 🖈 Koblingsboks 76 Polarhvit                                     |                   |      |                                 |     |                  |   |            |                 |  |  |
| y.       | e                                                                         | 1241453           | *    | PowerLine PN 16-100 3G2,5mm² El | N E | SKE = 100 METER  |   |            |                 |  |  |
| ~        | a                                                                         | 1261120           | •    | Kohlingsklemme änningshar Rlad  |     |                  |   |            |                 |  |  |

Alt 2: Multiplukk  $\rightarrow$  varekatalog:

Velg hvilken grossist du vil sette som prisgivende, eller velg billigste. Velg Lager, plukk varer til lager, velg riktig lager du teller mot.

|               |                                           | 2                   |                                       |        |                        | ,       | l              |              |         |                           |
|---------------|-------------------------------------------|---------------------|---------------------------------------|--------|------------------------|---------|----------------|--------------|---------|---------------------------|
| × Elektroskan | dia 🛛 🗙 Otra No                           | orge × Onninen      | × Etman × Egne vare                   | r      |                        | VIS K   | UN BILLIGSTI   | E   🗆 LA     | GERVARE | SKYBERT i                 |
| 1511515       |                                           |                     |                                       | Q FINN |                        | Lager : | plukk varer ti | V<br>I lager | * 3     | : Servicebil 3            |
| 0.00123       |                                           |                     | Leverandør                            | Liste  | Rabatt                 | Netto   | Utpris         | Enhet        | Lager   |                           |
|               | 1511515                                   | EFO FDV             | on Onninen                            | 169.33 | 0.00 *                 | 54.79   | 80.00          | STYKK        | ~       | ☆ 1 <b>+</b>              |
| -             | RS 1013PT PH<br>Elko As<br>Prisdato 03.01 | 2020 - RABATT OPPDA | 1.08.2020 - RABATT 0.00% - FASTPRIS K |        | KR 54.79 - UT FASTPRIS |         |                |              | 6       |                           |
|               |                                           |                     |                                       |        |                        |         |                |              |         | M: 26.58 Mb, MPK: 34.92 M |

### Når varetelling ferdig.

Gå på Admin  $\rightarrow$  Firma innstillinger  $\rightarrow$  vare admin:

- ta vekk hake på «start varetelling» på lager etter hvert som ferdig telt.

#### Rapporter.

Desktop - Multiplukk varer  $\rightarrow$  rapport  $\rightarrow$  «Beholdning Varelager»

TIPS - huk av «antall mere enn null»

| Lul Beholdning varelager            |
|-------------------------------------|
|                                     |
| <ul> <li>alle varelinjer</li> </ul> |
| 🔾 antall = 0.00                     |
| 🔾 antall < 0.00                     |
| ● antall > 0.00                     |
| 🔾 antall < minimum                  |
| 🔾 antall > maksimum                 |
|                                     |
| Merk alle lager                     |
| ✓ 1 : Servicebil 1                  |
| ✓ 2 : Servicebil 2                  |
|                                     |

Her skriver dere ut beholdningsliste med antall og verdier – og totalverdi.

Denne kan dere ta i excel dersom det skal gjøres endringer.

NB – husk å lagre rapporten i PDF eller excel – da historikken ikke lagres.

| Demo Elektro<br>Lager 3 : Serv | ) AS - Lager beholdning<br>icebil 3                 |            |          |            | 18.12.2019  |  |
|--------------------------------|-----------------------------------------------------|------------|----------|------------|-------------|--|
| Varenummer                     | Beskrivelse                                         | Beholdning | Kostpris | Total kost | Sist endret |  |
| 1010203                        | PR 2X2,5/2,5 ANTI-TWIN TEC CON AS                   | 50,00      | 12.99    | 649,50     |             |  |
| 1034846                        | PR 500V 2x2,5mm² ER/2,5 T/K 50 - CPR DoP nr 1003348 | 50,00      | 12.43    | 621,50     |             |  |
| 1238573                        | Koblingsboks 76 Polarhvit                           | 10,00      | 71.27    | 712,70     |             |  |
| 1239252                        | Brannboks WKE 4 -5 x 16mm2 165x165x76               | 5,00       | 874.06   | 4370,30    |             |  |
| 1261120                        | Koblingsklemme åpningsbar 3led                      | 50,00      | 4.46     | 223,00     |             |  |
| 1261192                        | Innstikklemme 6x2,5mm² transp.                      | 50,00      | 2.32     | 116,00     |             |  |
| 1317260                        | Letti klammer 9-0-25 PH MK                          | 100,00     | 2.08     | 208,00     |             |  |
| 1317268                        | Letti klammer 10-R-16 PH MK                         | 150,00     | 2.08     | 312,00     |             |  |
| 1322501                        | MAGASINKLAMMER MTP-O-16 HVIT CASTOR                 | 150,00     | 2.38     | 357,00     |             |  |
| 1322507                        | KLAMMER TP-R-16 HVIT 200PK CASTOR                   | 200,00     | 2.14     | 428,00     |             |  |
|                                |                                                     |            |          | 7998       |             |  |

Om dere lurer på noe – ring 401 22000